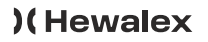

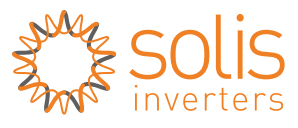

Made by Ginlong Technologies

# Konfiguracja urządzenia WiFi Stick

\*Konfiguracja zalecana jest w urządzeniach z systemem Android lub na komputerze.

# 1. Połaczenie z siecia SOLIS

Podłącz WiFi Stick do właściwego portu inwertera. W miejscu montażu urządzenia połącz się przez telefon z siecia WiFi:

| SOLIS_5A<br>Hasło: 123456789 | Solis_5A**************<br>Zabezpieczenia<br>WPA2 PSK<br>Haslo<br>123456789 | składać się z (<br>cyfrę i jedną l<br>Aktualizacja:<br>01.10.2024 r. |
|------------------------------|----------------------------------------------------------------------------|----------------------------------------------------------------------|
|                              | Pokaż hasło                                                                |                                                                      |
|                              | Opcje zaawansowane 🗸 🗸                                                     |                                                                      |
|                              | ANULUJ POŁĄCZ                                                              |                                                                      |

Pamiętaj aby rozłączyć się z pozostałymi sieciami WiFi oraz, aby wyłączyć dane komórkowe w telefonie. Jeżeli wyświetli się informacja "Sieć nie ma dostępu do internetu. Nadal chcesz się z nią połączyć?" - TAK, należy zachować to połączenie.

# 2. Konfiguracja z siecią

W przegladarce internetowei wprowadź adres: 10.10.100.254, następnie zaloguj się do strony.

#### Nazwa użytkownika: admin

| Hasło: 123456789 | 🛇 Brak połączenia z internetem                                                                                                   |  |  |  |  |
|------------------|----------------------------------------------------------------------------------------------------|--|--|--|--|
|                  | ☆ ③ 10.10.100.254 ③                                                                                                    |  |  |  |  |
|                  | Zaloguj się                                                                                                    |  |  |  |  |
|                  | http://10.10.100.254 wymaga nazwy<br>użytkownika i hasła. Twoje połączenie z tą<br>stroną nie jest prywatne<br>Nazwa użytkownika |  |  |  |  |
|                  | admin                                                                                                    |  |  |  |  |
|                  | Haslo                                                                                                    |  |  |  |  |
|                  |                                                                                                    |  |  |  |  |
|                  | Anuluj Zaloguj się                                                                                                    |  |  |  |  |

#### UWAGA

Od października 2024 została wprowadzona zmiana podczas konfiguracji. Po wpisanje kodu 10.10.100.254 w przegladarce oraz wprowadzaniu loginu; admin oraz hasła: 123456789 należy ustawić własne hasło do WiFi Stick (nie można powtórzyć hasła 123456789), a w kolejnym kroku je powtórzyć. Hasło powinno składać się z 6-15 znaków i zawierać co najmniej jedna cyfre i jedna litere.

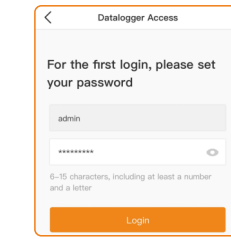

Po zalogowaniu się do strony wybierz zakładkę Quick Set. Następnie wprowadź nazwę sieci internetowej (Network name (SSID)) oraz hasło do tei sieci (Password).

| ave |          |                                                    |                            |                     |   |   |   |
|-----|----------|----------------------------------------------------|----------------------------|---------------------|---|---|---|
|     | ۵ (      | <b>A</b> 10.10.                                    | 100.254                    |                     |   | 1 | : |
|     |          |                                                    |                            |                     |   |   |   |
|     | Datas    | Network same 2020<br>(Network same accurate        |                            | _                   |   |   | * |
|     | Quan Ser | Parameter (2014) by the<br>(Network and an orbital |                            | $\sim$              |   |   |   |
|     | Abunost  | Contract Pattern                                   | 0.00                       |                     |   |   |   |
|     | Restart  | P all to                                           |                            |                     |   |   |   |
|     | Read     | School read                                        |                            |                     |   |   |   |
|     |          | Category attent                                    |                            |                     |   |   |   |
|     |          | (N) arear allow                                    |                            |                     |   |   |   |
|     |          | affects (                                          | the closing lase, the spit | en ell'ester innede |   |   |   |
|     |          |                                                    |                            | -                   | • |   |   |

Jeśli konfiguracja urządzenia z siecią przebiegła pomyślnie wyskoczy komunikat "Set up finished, the monitoring stick will now attempt to connect to the network ... "

Naciśnii

### 3. Utworzenie konta w aplikacji Solis Cloud

3.1. Pobierz aplikacie Solis Cloud ze Sklepu Plav lub wejdź na stronę www.soliscloud.com

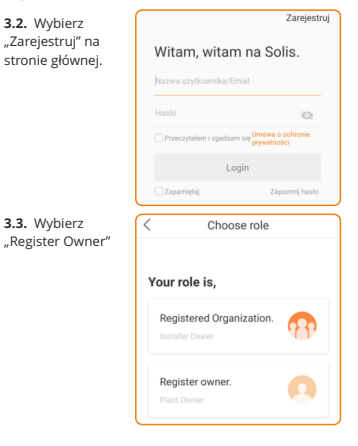

3.4. Wprowadź adres email (Klienta), następnie kliknii "Uzyskaj kod weryfikacyjny"

Kod zostanie wysłany na wskazany adres email. Czas na wpisanie kodu to 60 sekund.

czasowa.

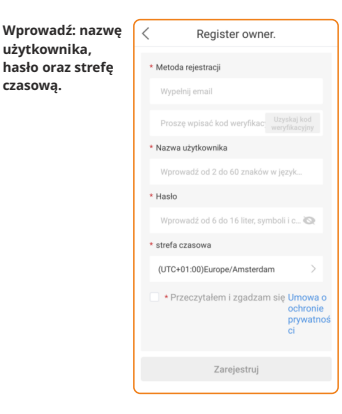

3.5. Po pomyślnej rejestracji wybierz "Zaloguj się do strony startowei"

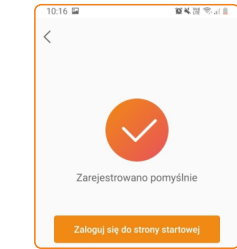

## 4. Utworzenie instalacji

4.1. Przejdź do zakładki elektrownia, naciśnij kółeczko z + (w prawym górnym rogu) i wybierz "Dodać elektrownie"

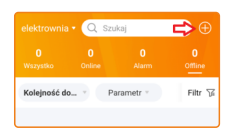

#### 4.2. Uzupełnij wymagane dane

| <                                                          | Stwórz elektrownię Sporząd            |  |  |
|------------------------------------------------------------|---------------------------------------|--|--|
| * Nazwa ele                                                | ktrowni Fill in 2-60 words of your    |  |  |
| * Całkowita wydajność<br>podzespołu w (kWp) Total capacity |                                       |  |  |
| * Obszar                                                   | Proszę wybrać adres zakładu 📎         |  |  |
| * Adres zak                                                | adu Proszę podać szczegółowy<br>adres |  |  |
| * strefa cza                                               | sowa>                                 |  |  |
| * jednostka                                                | waluty USD >                          |  |  |
| Zysk za kl<br>(USD/kWh                                     | /h Prosimy o wypełnienie pola Zar     |  |  |
| Kod instalat                                               | ora Wpisz kod instala >               |  |  |

#### UWAGA!

W tym miejscu możliwe jest przypisanie konta użytkownika do konta instalatora, poprzez wpisanie odpowiedniego kodu.

Kod instalatora dla firmy HEWALEX: 11732

#### 4.3. Utwórz instalację klikając "Sporządź" w prawym górnym rogu.

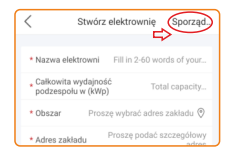

#### Po pomyślnym utworzeniu instalacji pojawi się komunikat.

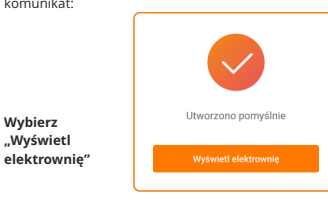

### 5. Dodanie urządzenia do utworzonego konta

Wybierz

"Wyświetl

5.1. Wybierz zakładkę "Urządzenie" a następnie "Rejestrator danych" i kliknij "Dodaj urządzenie"

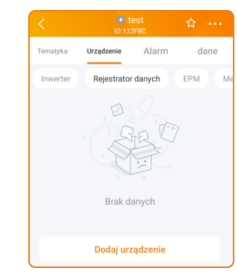

5.2. Zeskanuj kod QR znajdujący się na obudowie urządzenia lub wprowadź numer seryjny WiFi Sticka ręcznie wybierając "Wejście manualne"

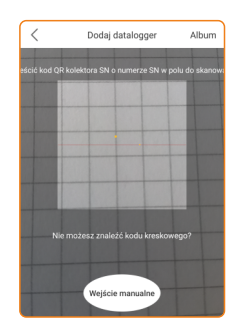

5.3. Utworzenie instalacji zakończono sukcesem. Naciśnij, Continu..atalogger", aby sprawdzić dane uzyskane z monitoringu. Jeśli instalacja posiada kilka WiFi Stick, wciśnij "View plant"

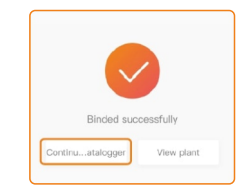

#### UWAGI:

1. Jeżeli sieć SOLIS 5A... jest nadal widoczna a zielona dioda nie świeci, oznacza to, że konfiguracja z siecią internetowa nie przebiegła pomyślnie. 2. Jeżeli dioda pomarańczowa mruga/nie świeci sprawdź na inwerterze jego połączenie z urządzeniem WiFi Stick:

MENU INWERTERA -> USTAWIENIA -> USTAW ADRES: 01